## **VR** Brillen

- 1. Hygieneschutz verwenden
- 2. Brille aufsetzen
- 3. Kontroller wie angezeigt gedrückt halten
- 4. auf Bibliothek oder, wenn angezeigt, direkt auf YouTubeVR klicken
- 5. auf das Suchfeld klicken und "music" mit der virtuellen Tastatur eingeben
- 6. unterhalb der Eingabe auf "3D" klicken
- 7. scrollen, ein video aussuchen, anschauen

Intern unter "Galerie" sind Filme auf der Brille gespeichert (für den Fall, dass das Internet zu langsam sein sollte) Die Musikfilm-Beispiele haben aber keine so gute Qualität wie online. Weiterhin gibt es Videos zur Berufsberatung...

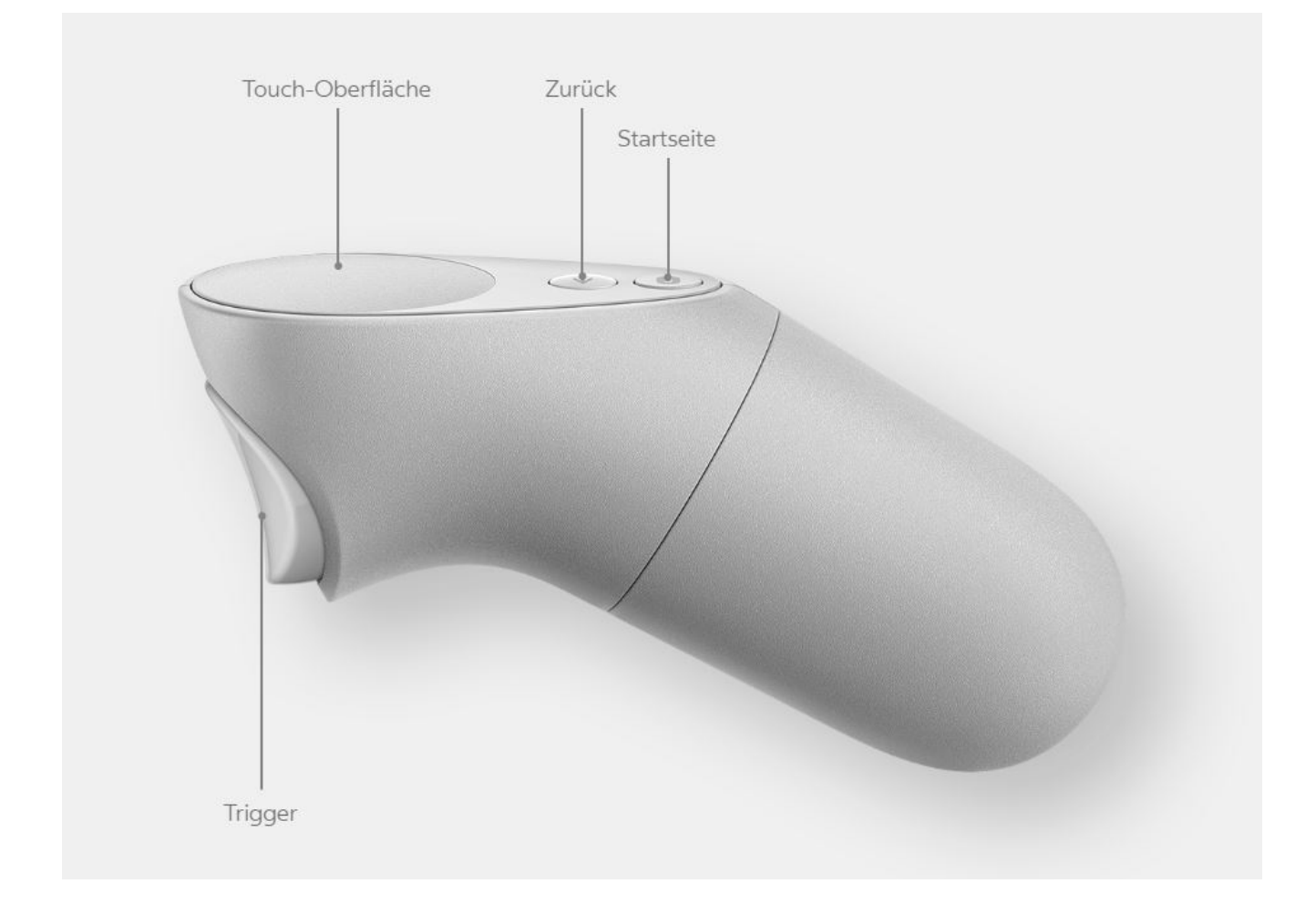